Langkah-langkah dalam mengintal ulang Windows 10:

- Sebelum memulai instalasi terlebih dahulu siapkan Flashdisk yang sudah berisi installer windows 10.
- 2. Masuk ke BIOS untuk melakukan setting dengan cara menekan tombol (F2)
- 3. Setting Boot Priority ke Flashdisk lalu save & exit perubahan dengan menekan tombol F10.

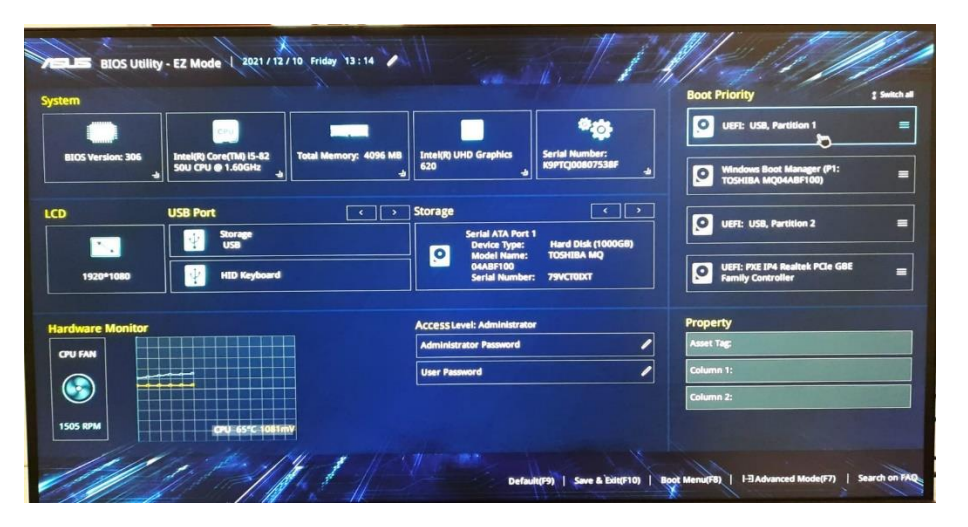

4. Saat boot awal akan diarahkan ke flashdisk, lalu tekan tombol sembarang untuk memulai proses instalasi.

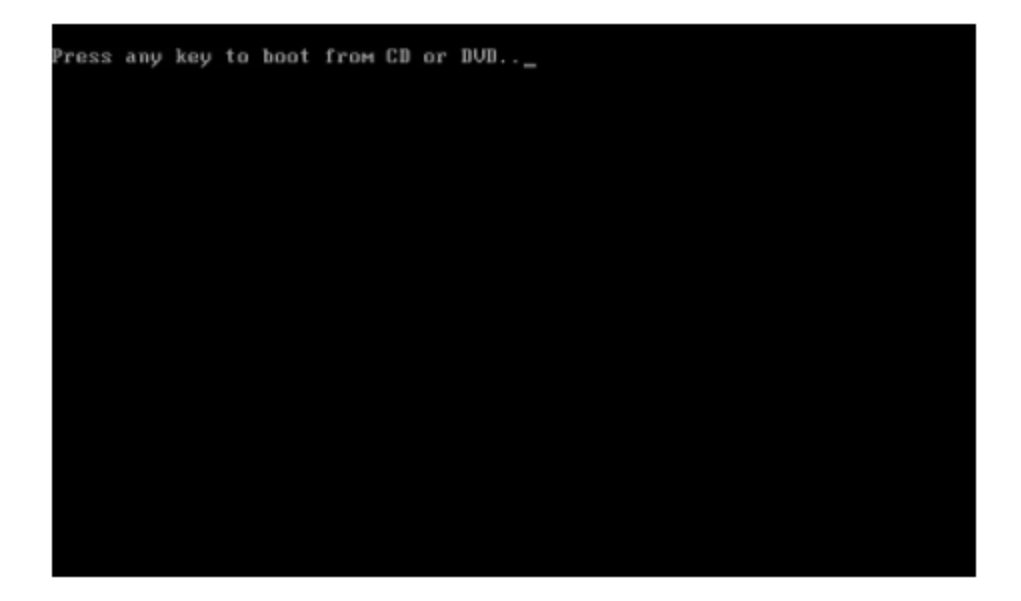

5. Setelah itu akan muncul tampilan Windows Setup seperti dibawah ini. Pilih bahasa untuk instal, juga format waktu serta keyboard yang di gunakan, lalu klik tombol "next".

|                              | Windows                                      |                       |
|------------------------------|----------------------------------------------|-----------------------|
|                              |                                              |                       |
| Lime and cumpoor             | Folds English (Juilled States)               | •                     |
| Exploand or input m          | ethod US I I I I I I I I I I I I I I I I I I |                       |
| Enter your lan               | guage and other preferences and cit          | ck "Next" to continue |
| E Murael Consulton Alarita a |                                              |                       |

6. Klik tombol "Install now", untuk memulai proses instalasi.

|                                       | Windows     |  |
|---------------------------------------|-------------|--|
|                                       |             |  |
|                                       |             |  |
|                                       | Install now |  |
|                                       |             |  |
|                                       |             |  |
| Bepair your computer                  |             |  |
| B Memory Corporation, All calmin more | net.        |  |

7. Pilih sistem operasi yang akan diinstal, lalu klik tombol "next".

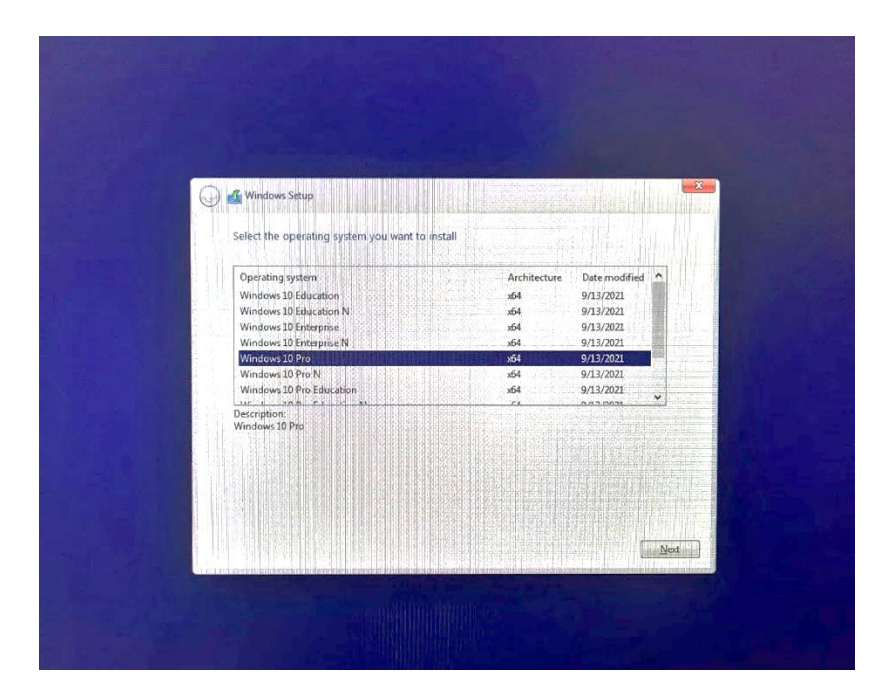

8. Beri tanda centang pada kotak "I accept the license terms", lalu klik tombol "next".

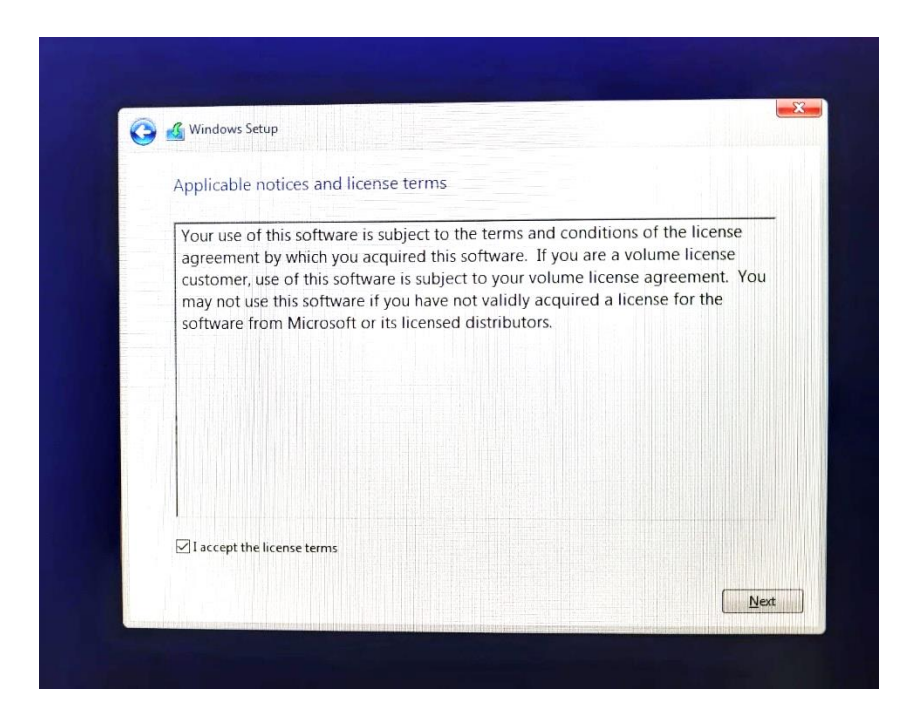

9. Pada type of installation, pilih "Custom : Instal windows only".

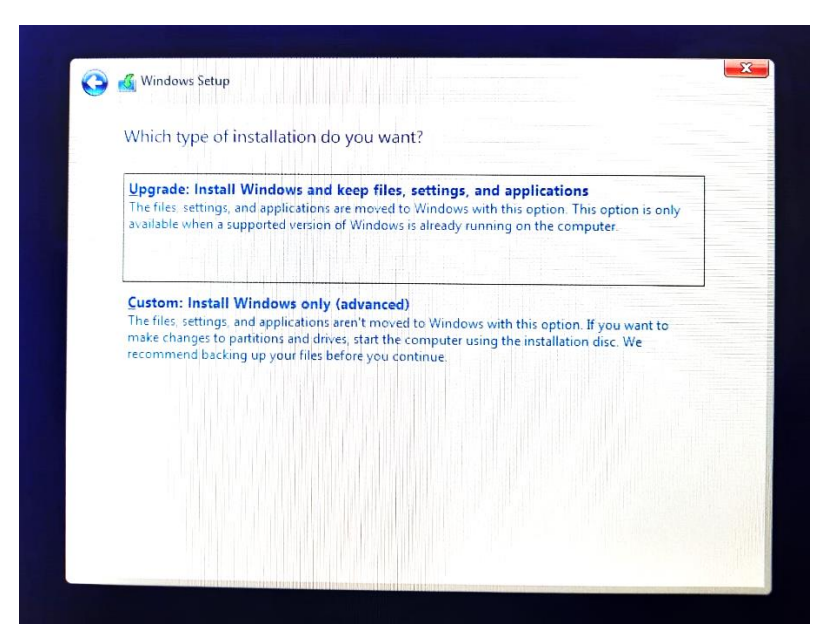

10. Sebelum memilih lokasi instalasi, terlebih dahulu kita tentukan berapa jumlah drive yang akan digunakan beserta kapasitasnya. Pastikan data sebelumnya sudah di backup.

| Name Orive 0 Partition 1: SYSTEM Orive 0 Partition 2 |                   | Total size<br>260.0 MB<br>16.0 MB | Free space<br>229.0 MB<br>16.0 MB | Type<br>System<br>MSR (Reserved) |
|------------------------------------------------------|-------------------|-----------------------------------|-----------------------------------|----------------------------------|
| Drive 0 Part                                         | ition 3: OS       | 930.6 GB                          | 883.2 GB                          | Primary                          |
| Drive 0 Part                                         | ition 4: RECOVERY | 650.0 MB                          | 210.0 MB                          | Recovery                         |
| €9 <u>R</u> efresh<br>● Load driver                  | X Delete          | ✓ Eormat                          | New                               |                                  |

11. Kosongkan HDD terlebih, setelah itupartisi sesuai dengan kebutuhan anda.

| Name                      |        | Total size Free space Type |
|---------------------------|--------|----------------------------|
| Drive 0 Unallocated Space |        | 931.5 GB 931.5 GB          |
|                           |        |                            |
|                           |        |                            |
| Refresh                   | Delete | Eormat New                 |

12. Klik tombol "OK" untuk pembuatan system reserved partition.

|   | Name                      | Total size | Free space | Туре |
|---|---------------------------|------------|------------|------|
| 3 | Drive 0 Unallocated Space | 931.5 GB   | 931.5 GB   | 1    |
|   | Windows Setup             |            |            | ×    |
|   |                           |            |            |      |

13. Setelah di bagi partisinya, pilih lokasi untuk instalasi, lalu klik tombol "next".

| Name                       |             | Total size | Free space | Туре            |  |
|----------------------------|-------------|------------|------------|-----------------|--|
| Drive 0 Part               | ition 1     | 100.0 MB   | 95.0 MB    | System          |  |
| Drive 0 Part               | ition 2     | 16.0 MB    | 16.0 MB    | MSR (Reserved   |  |
| Drive 0 Partition 3        |             | 345.5 GB   | 345.5 GB   | 45.5 GB Primary |  |
| Irive 0 Part               | ition 4     | 585.9 GB   | 585.8 GB   | Primary         |  |
| <b>∳</b> ∌ <u>R</u> efresh | X Delete    | ✓ Format   | - New      |                 |  |
| Load driver                | Carl Extend |            |            |                 |  |

14. Proses instalasi sedang berjalan.

|                                      | 在因此因此的情况的 |    |  |
|--------------------------------------|-----------|----|--|
| Installing Windows                   |           |    |  |
| Status                               |           |    |  |
| Status                               |           |    |  |
| 🧹 Copying Windows files              |           |    |  |
| Getting files ready for installation | (26%)     |    |  |
| Installing features                  |           |    |  |
| Installing updates                   |           |    |  |
| rittsimig op                         |           |    |  |
|                                      |           |    |  |
|                                      |           |    |  |
|                                      |           |    |  |
|                                      |           |    |  |
|                                      |           |    |  |
|                                      |           |    |  |
|                                      |           | 12 |  |

15. Setelah selesai proses instalasi, perlu dilakukan restart dengan menekan tombol "Restart now".

| Window     | rs needs to restart to | continue   |  |  |
|------------|------------------------|------------|--|--|
| Restarting | in 9 seconds           | adrazzerie |  |  |
|            |                        |            |  |  |
|            |                        |            |  |  |
|            |                        |            |  |  |
|            |                        |            |  |  |

16. Setelah di restart akan muncul tampilan seperti berikut, tunggu sampai proses selesai.

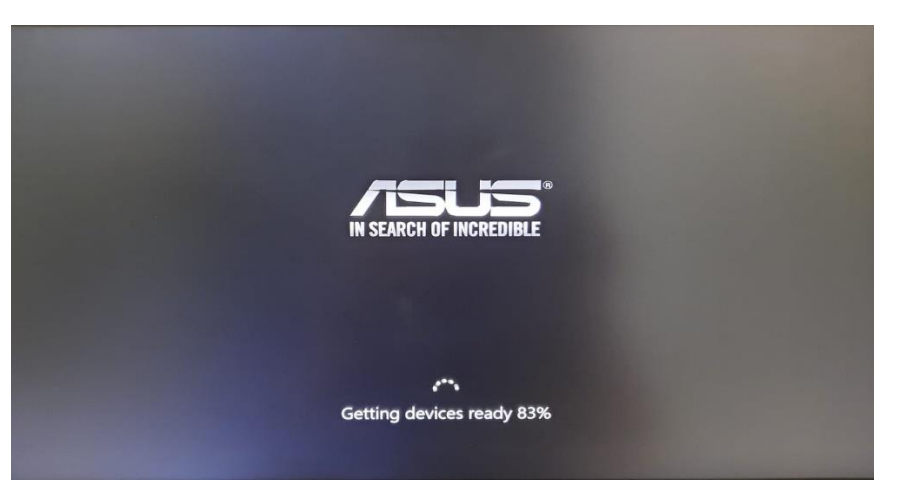

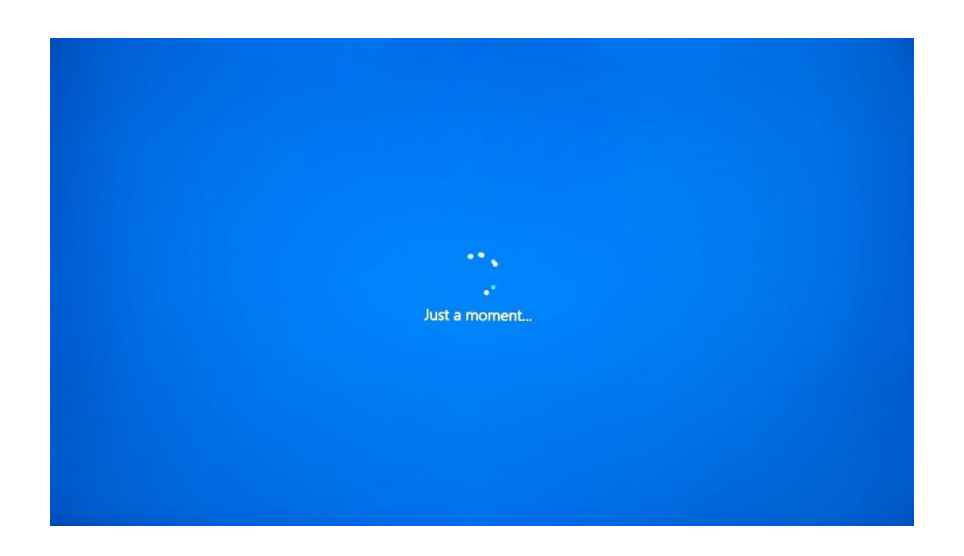

17. Pilih bahasa(region) sesaui dengan lokasi anda, lalu klik tombol "Yes"

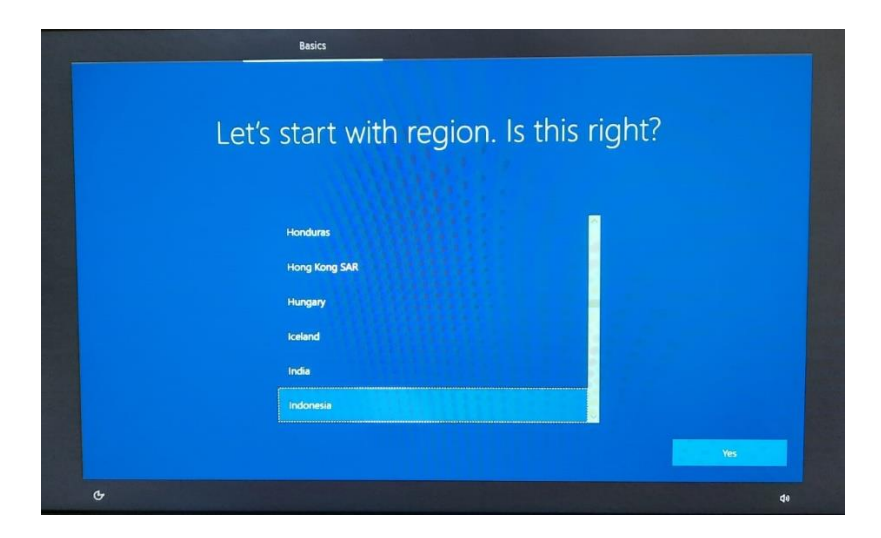

18. Pilih layout keyboard yang digunakan, lalu klik "Yes".

|    | Basics                                                                                           |     |
|----|--------------------------------------------------------------------------------------------------|-----|
| ls | this the right keyboard layout<br>If you also use another keyboard layout, you can add that next | ?   |
|    | US                                                                                               |     |
|    | Cenedian Multilinguel Standard                                                                   |     |
|    | English (India)                                                                                  |     |
|    | Irish                                                                                            |     |
|    | Scottish Gaelic                                                                                  |     |
|    | United Kingdom                                                                                   |     |
|    |                                                                                                  | Yes |
| ¢  |                                                                                                  | de  |

19. Pilih jaringan yang digunakan. Pada tahap ini bisa di skip dengan mengklik tombol "I don't have internet.

|                       | Network                                                                                    |
|-----------------------|--------------------------------------------------------------------------------------------|
| Let's (<br>™          | connect you to a network<br>finish setup, you'll need to connect to the internet.          |
| E.                    | ] Ethemet<br>Not connected                                                                 |
| (A)                   | PStopot@UBT<br>Open<br>Other poole might be able to see info you<br>send over this network |
|                       | Connect automatically                                                                      |
| 6<br>1                | ू Hotspot@UBT                                                                              |
| I don't have internet |                                                                                            |

20. Jika sebelumnya menggunakan internet, maka akan muncul beberapa app seperti di bawah ini, jika tidak ingin menggunakannya pilih "Continue with limited setup".

| There's                                 | more          | to discover when you con                                                                                                    | nect to the i                                          | nternet                                   |
|-----------------------------------------|---------------|----------------------------------------------------------------------------------------------------|--------------------------------------------------------|-------------------------------------------|
| Access the full rang<br>Along with beir | e of apps the | It help you work and play the way you want when you con<br>wse the internet, get email, and work across devices, you'l               | nect to a network and sig<br>I also get enhanced featu | n in with Microsoft.<br>res and security. |
|                                         |               |                                                                                                    | Full setup with<br>Microsoft account                   |                                           |
|                                         | •             | Advanced Security and Privacy<br>Protect and secure your device and personal data                                                    | ~                                                      |                                           |
|                                         | ~             | Free access to Office Online, Outlook, Skype, and<br>more<br>Office Online, Outlook, Skype, Free OneDrive cloud<br>storage, and more | ~                                                      |                                           |
|                                         | ł             | Unlock the best Windows 10 features<br>Sync photos from your Android phone, pick up where<br>you left off, and more                  | ~                                                      |                                           |

21. Masukkan nama komputer / laptop anda, lalu klik next.

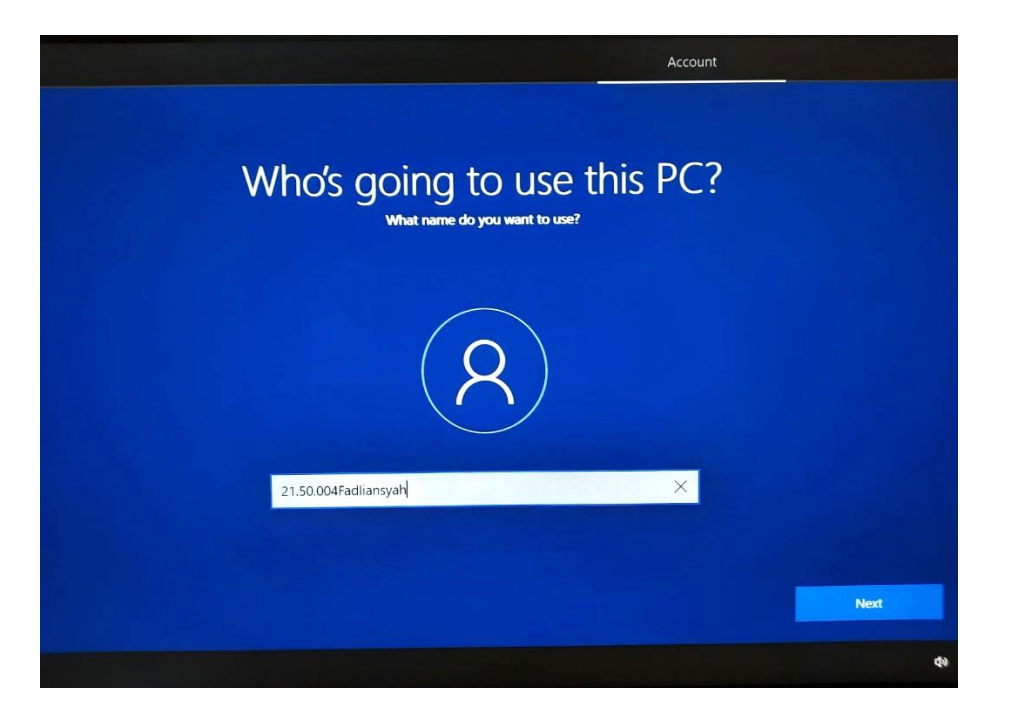

22. Isi Password jika anda tidak ingin sembarang orang dapat mengakses komputer anda lalu klik "next".

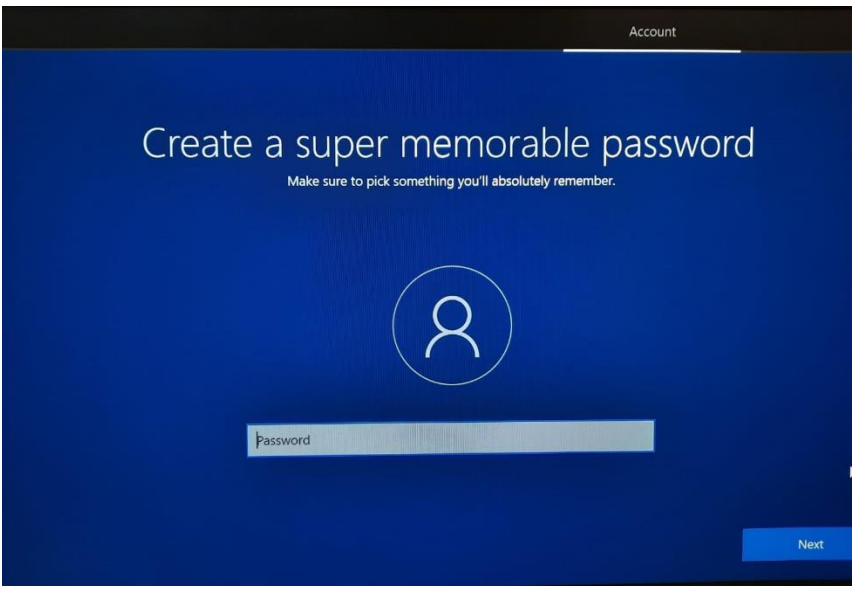

23. Pilih "No" untuk semua opsi pengaturan privacy, lalu klik tombol "Accept".

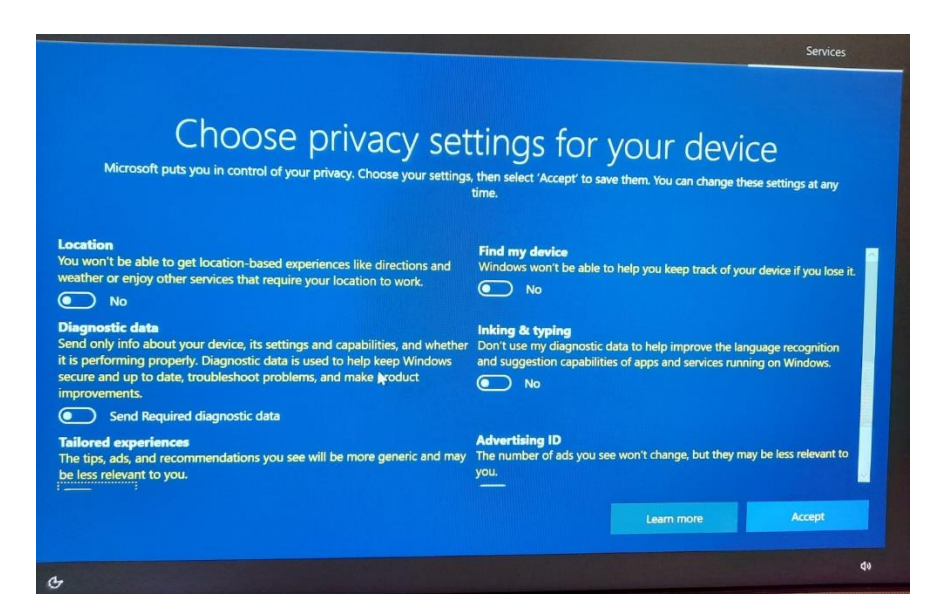

24. Setelah itu akan muncul tampilan seperti dibawah ini, tunggu sampai proses selesai.

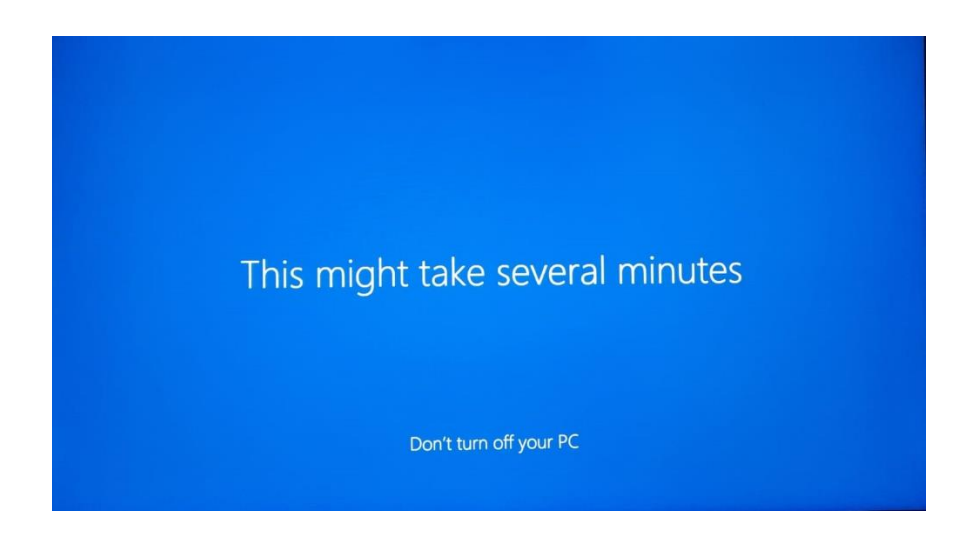

25. Berikut ini adalah tampilan paling awal pada saat berhasil menginstall Windows 10.

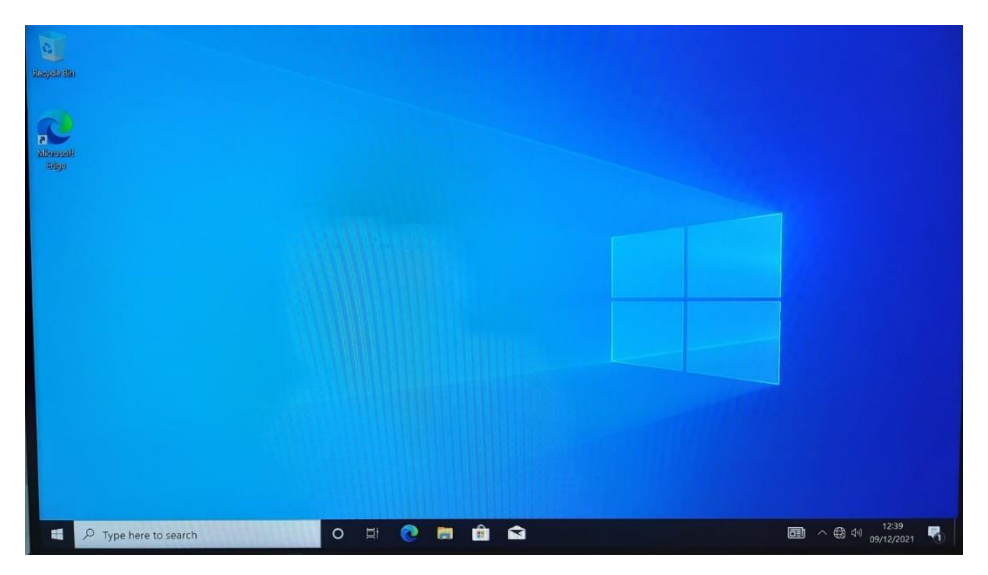

26. Selesai.